## Como acessar o e-mail criado pela UNIOESTE

Acesse o site da UNIOESTE www.unioester.br

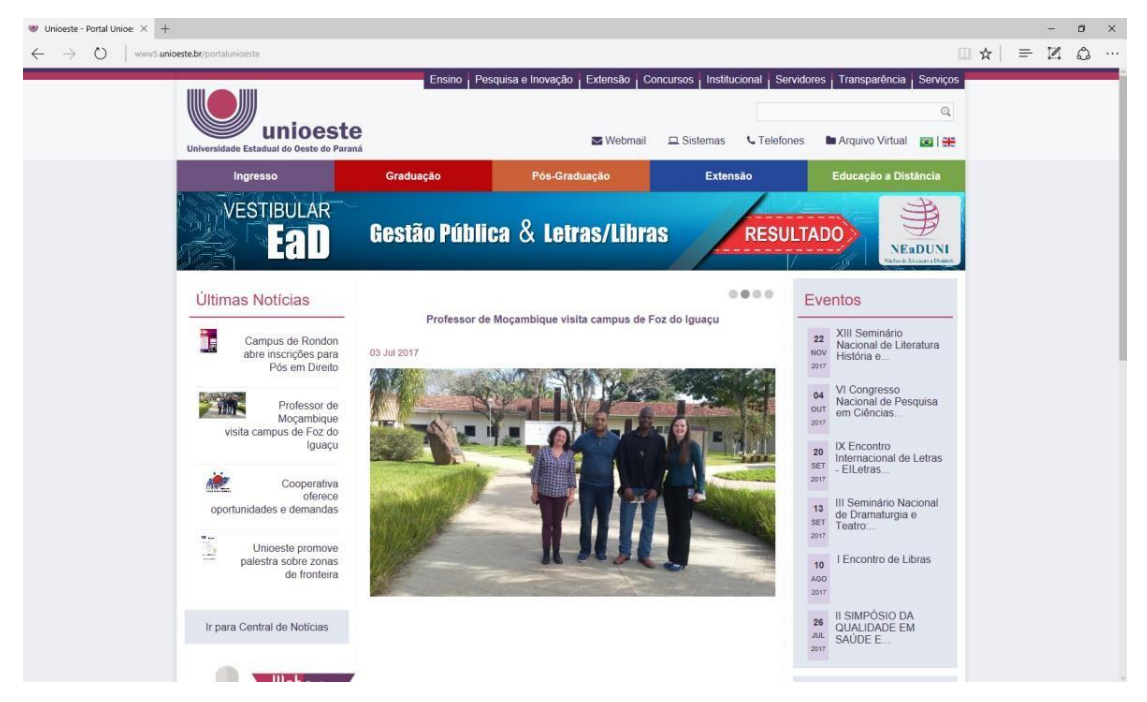

Selecione no menu indicado a opção "Consulta de Usuário do Domínio"

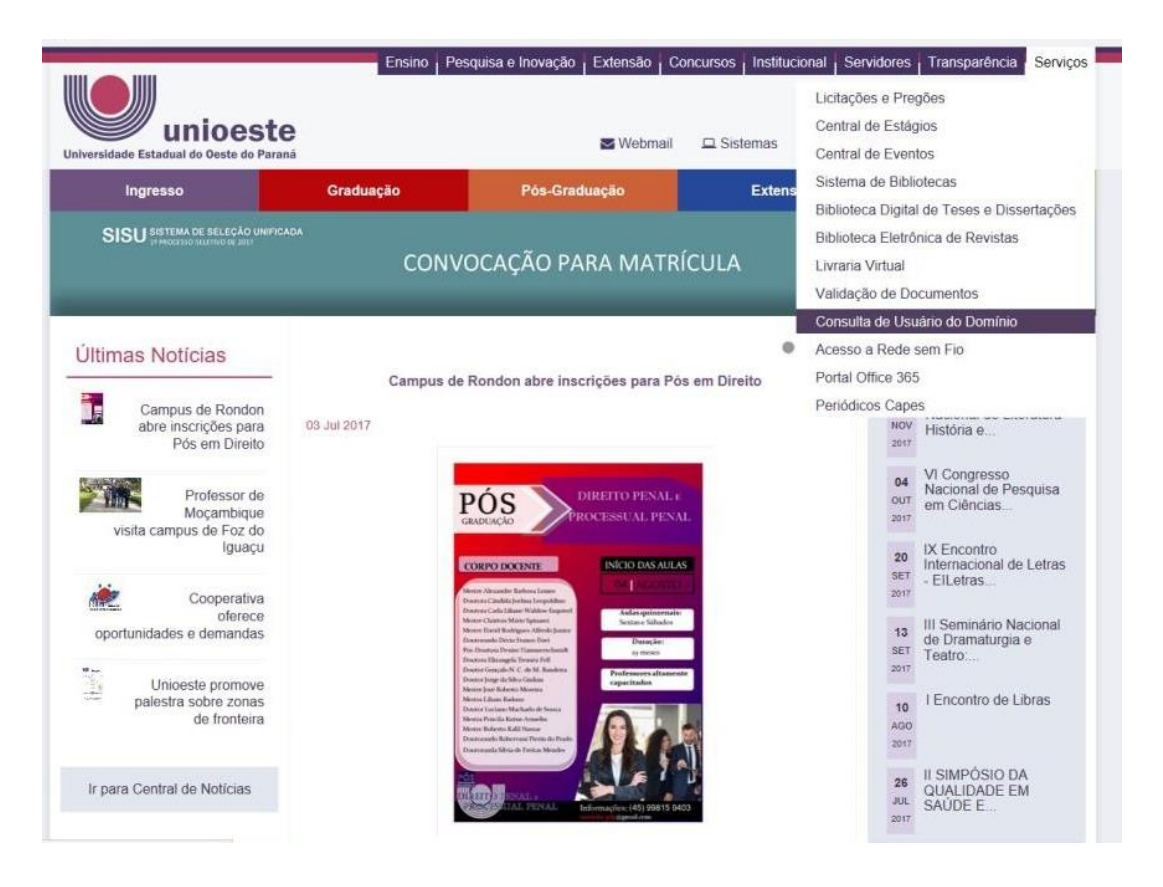

## Digite o seu CPF (sem pontuação, apenas números) para verificar o seu usuário

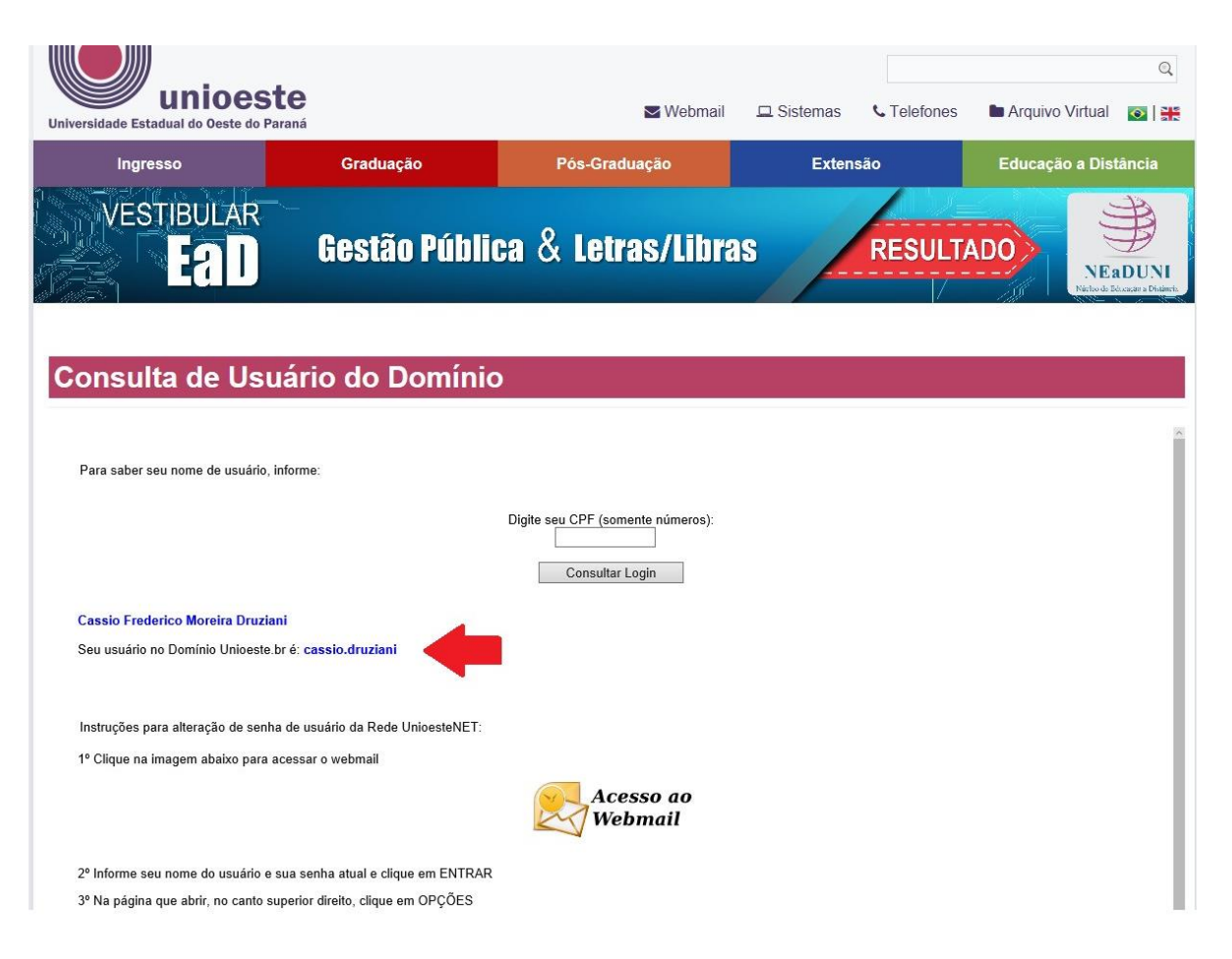

Anote ou copie o usuário e agora acesse novamente o site da UNIOESTE <u>www.unioeste.br</u>

## No site da UNIOESTE acesse o Menu "Webmail"

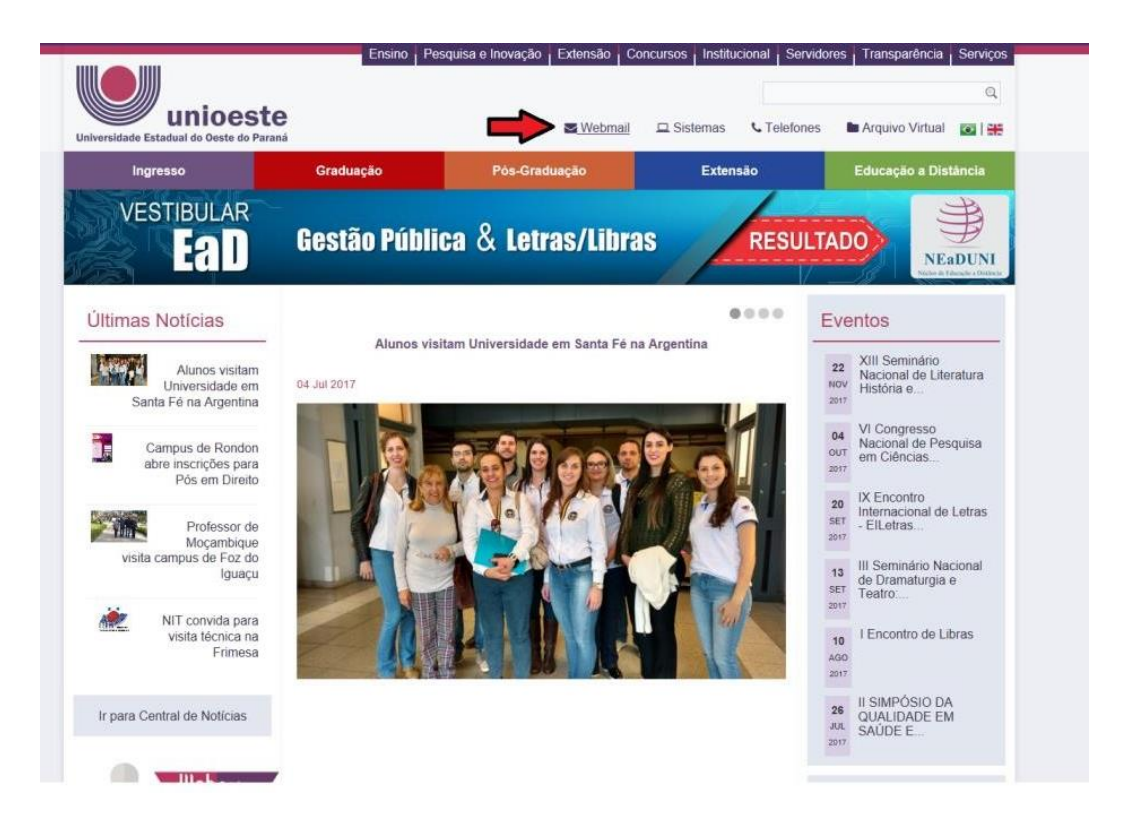

Na tela que aparece o logo do **Office 365** digite o usuário anotado ou copiado na tela anterior. O usuário deve ser completado com @unioeste.br, como segue: <u>cassio.druziani@unioeste.br</u>

A senha é a junção da palavra **Senha** (S maiúsculo) um **.** (ponto) seguido do **CPF** (sem pontuação) Por exemplo: Senha.123456789

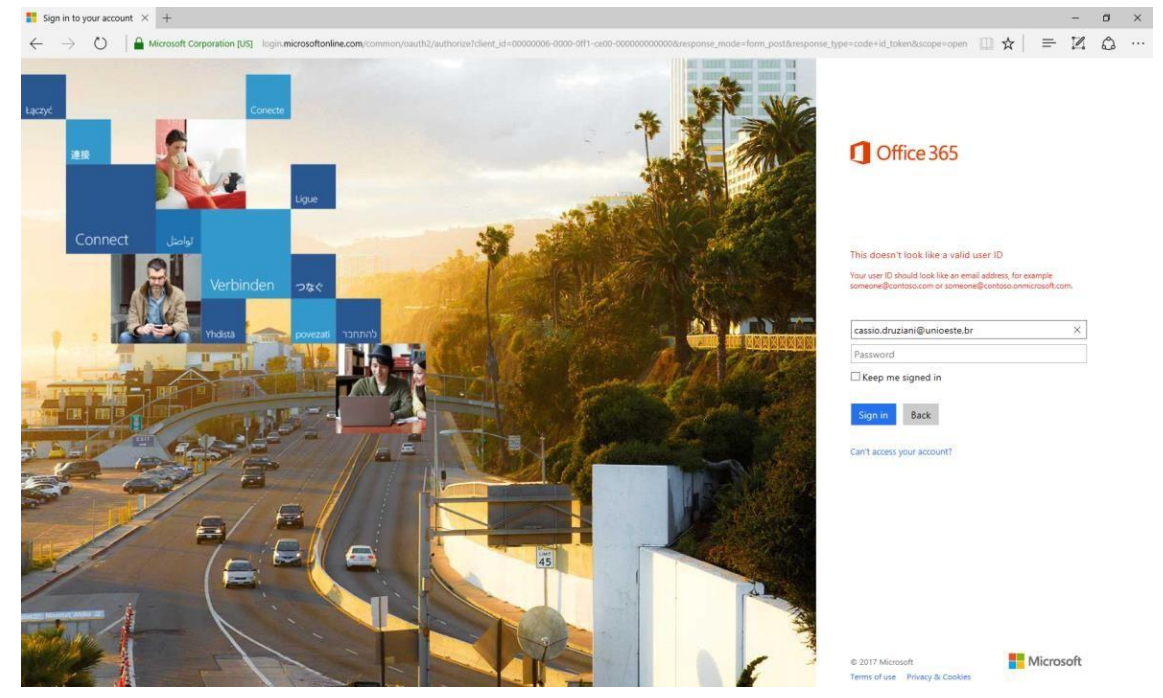

Se o usuário e a senha estiverem corretos, será exibida a tela abaixo com as opções: Clique <u>aqui</u> se quiser trocar sua senha. Clique <u>aqui</u> se quiser recuperar sua senha. Essas opções serão explicadas posteriormente

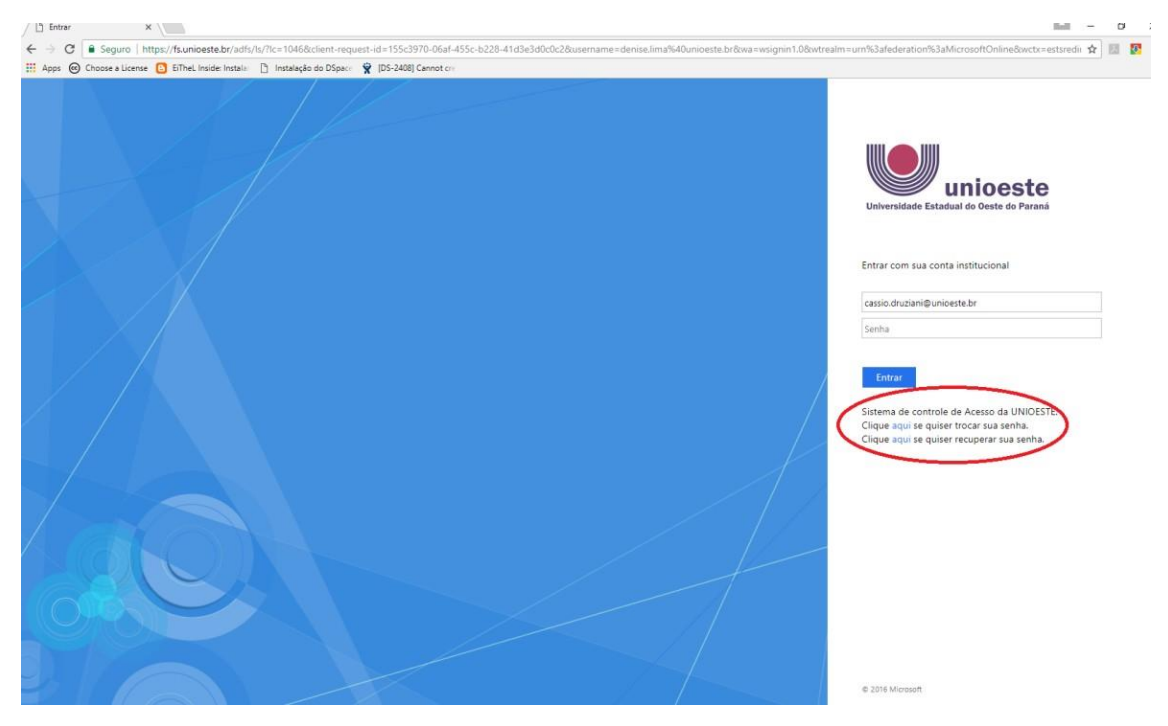

Novamente, se o usuário e a senha estiverem corretos, será exibido a tela abaixo com os aplicativos disponíveis.

| Boa tard<br>Pesquisar do | Boa tarde<br>Pesquisar documentos online p |            |              |              |              | 1 Instalar software              |                   |            |       |  |  |
|--------------------------|--------------------------------------------|------------|--------------|--------------|--------------|----------------------------------|-------------------|------------|-------|--|--|
| OneNote                  | N P<br>Cuss Notebook                       | 0<br>Errei | Cafendàrio   | S and Second | W            | P P<br>PowerPoint                | <b>X</b><br>Excel | ConeDrive  | Forms |  |  |
| Anner                    | Pessoas                                    | Tarefas    | V D<br>Video | SherePoint   | D H<br>Delve | <b>Y</b> ≑<br><sup>Yannner</sup> | PowerApps         | <b>Fin</b> | Teams |  |  |
| Dynamics 365             |                                            |            |              |              |              |                                  |                   |            |       |  |  |

Para acessar as mensagens no e-mail Institucional criado para o alunos, escolha a opção

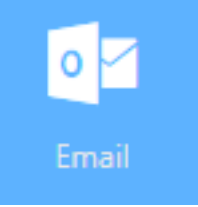

Após selecionar a opção e-mail, a tela abaixo será exibida. Utilize sempre este email para participar das atividades e para receber os informes e instruções do NEADUNI UNIOESTE e AVEA.

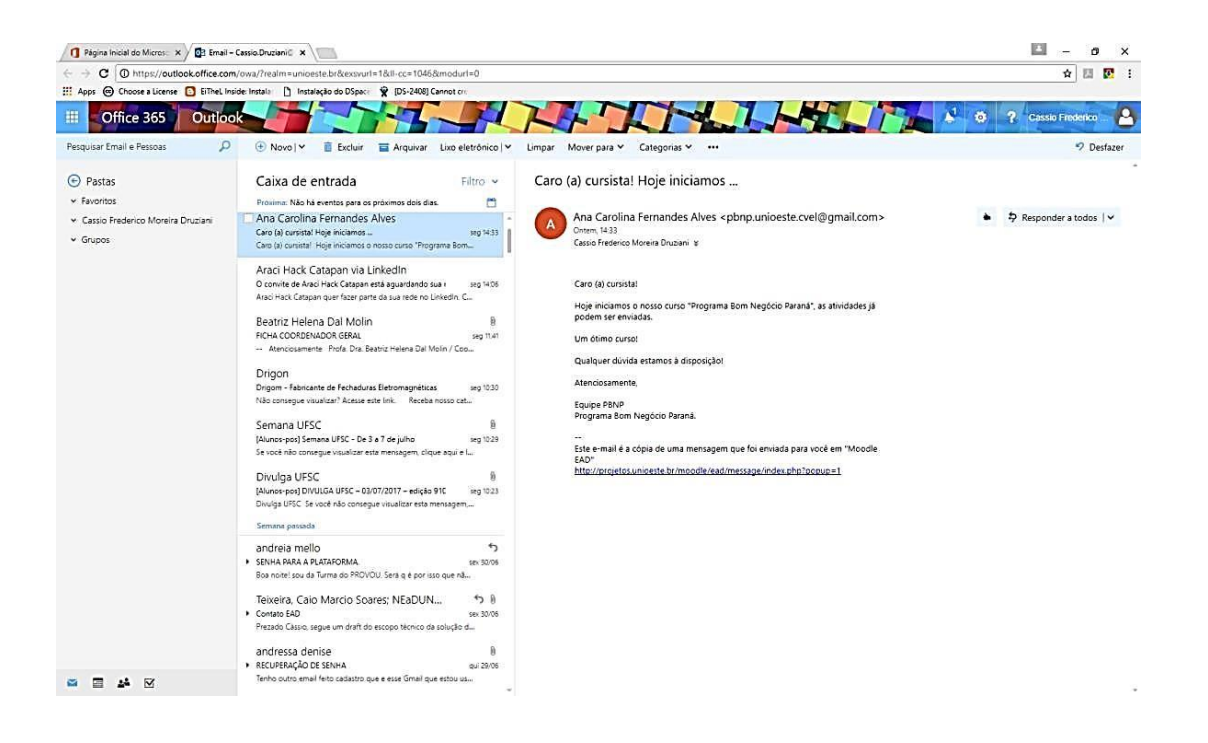